# Solução Intel® Unite™

Guia do plug-in para acesso de convidado protegido

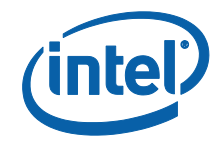

#### Isenções legais e direitos autorais

Todas as informações aqui contidas estão sujeitas a alterações sem aviso prévio. Entre em contato com seu representante Intel para obter as mais recentes especificações e roteiros do produto Intel.

Os recursos e benefícios das tecnologias Intel dependem da configuração do sistema e podem exigir hardware habilitado, software ou ativação de serviços. O desempenho varia de acordo com a configuração do sistema. Nenhum sistema de computador pode ser totalmente seguro. Consulte o fabricante do seu sistema ou seu revendedor para verificar ou obtenha mais informações em intel.com.

Não é permitido usar ou facilitar o uso deste documento com relação a qualquer análise de violação ou de outra questão jurídica que diga respeito aos produtos Intel descritos aqui. Você concorda em conceder à Intel uma licença não exclusiva, livre de royalties, para qualquer reivindicação de patente redigida posteriormente que inclua o assunto divulgado aqui.

Nenhuma licença (expressa ou implícita, por impedimento ou de outra forma) para quaisquer direitos de propriedade intelectual é concedida por este documento.

Os produtos descritos neste documento podem conter defeitos ou erros de projeto, chamados de errata, que podem fazer com que o produto se afaste das especificações publicadas. Estão disponíveis erratas caracterizadas atualizadas a pedido.

A Intel se isenta de todas as garantias, expressas ou implícitas, incluindo, sem limitação, as garantias implícitas de comerciabilidade, adequação a uma finalidade específica e não-violação, bem como as garantias decorrentes do curso de desempenho, curso de negociação ou do uso no comércio.

A Intel não controla, não audita dados de parâmetros comparativos de terceiros ou os sites citados neste documento. Visite o website citado e verifique a precisão dos dados mencionados.

Intel, o logotipo Intel e Intel Unite são marcas comerciais da Intel Corporation ou de suas subsidiárias nos Estados Unidos e em outros países.

Algumas das imagens neste documento podem ser diferentes devido à localização.

\*Outros nomes e marcas podem ser propriedade de outras empresas

© 2016 Intel Corporation. Todos os direitos reservados.

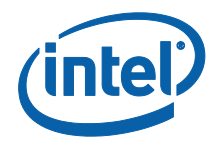

# Índice

| 1.  | Intro  | odução4                                                      |
|-----|--------|--------------------------------------------------------------|
|     | 1.1    | Público4                                                     |
|     | 1.2    | Visão geral4                                                 |
|     | 1.3    | Controles de segurança recomendados5                         |
| 2.  | Insta  | alação e componentes do plug-in6                             |
|     | 2.1    | Componentes do plug-in6                                      |
|     | 2.2    | Instalação do plug-in6                                       |
|     |        | 2.2.1 Versão empresarial7                                    |
|     |        | Como obter o valor hash de certificado7                      |
|     |        | Criação do perfil no portal da web do administrador9         |
|     |        | As chaves de registro para o plug-in de acesso de convidado  |
|     |        | protegido10                                                  |
|     |        | 2.2.2 Versão autônoma11                                      |
| 3.  | Flux   | o do plug-in para acesso de convidado protegido12            |
| 4.  | Com    | o habilitar acesso de convidado com o dispositivo cliente 13 |
| Apé | èndice | A. Exceções do firewall17                                    |
| Apé | èndice | B. Solução de problemas18                                    |

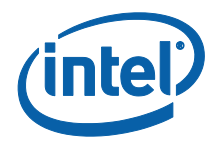

## 1. Introdução

Este documento explica como instalar e usar o plug-in do Intel® Unite™ para acesso de convidado protegido na Solução Intel Unite.

## 1.1 Público

Este documento foi projetado para ser usado por profissionais de TI em um ambiente corporativo, responsáveis por instalar o software Intel Unite e adicionar recursos opcionais ao aplicativo, tais como Acesso de Convidado em suas empresas.

## 1.2 Visão geral

O plug-in do Intel Unite para acesso de convidado protegido permite que o dispositivo de Cliente Convidado se conecte ao Hub sem a necessidade de estar na mesma rede corporativa. Isso é possível porque o Hub pode criar uma rede ad-hoc/hospedada (Ponto de Acesso) com a qual o Cliente Convidado pode se conectar, fazer downloads ou acessar o aplicativo Intel Unite para seu dispositivo cliente.

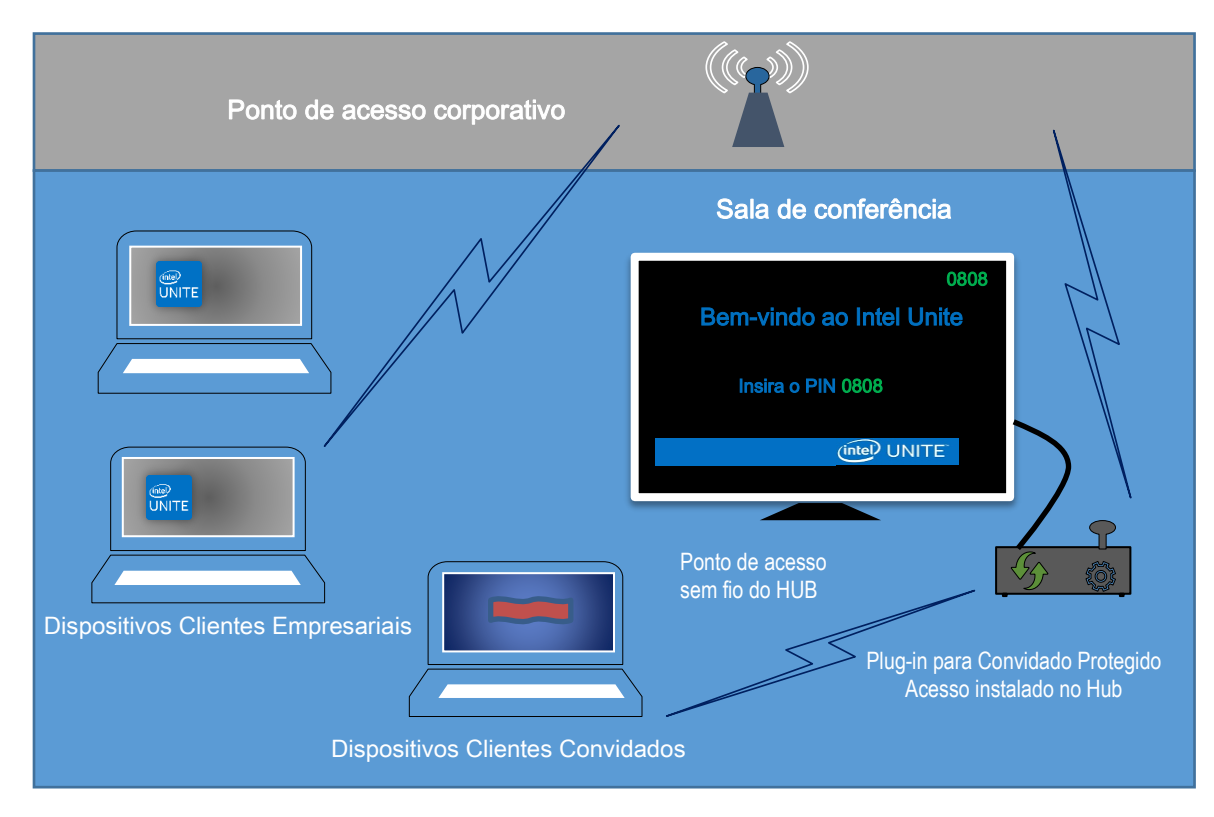

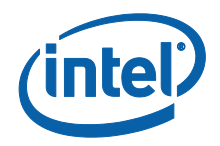

## 1.3 Controles de segurança recomendados

Recomenda-se que a equipe de TI siga os controles de segurança recomendados mencionados abaixo:

- Desative a ponte de rede no Hub que está executando acesso de convidado.
- Em um ambiente do Active Directory, defina o Objeto de Política de Grupo no hub que limita os aplicativos e os usuários (políticas GPO).
- Implante um firewall entre as máquinas com acesso de convidado e as conexões corporativas de forma a limitar o tráfego não autorizado.
- Certifique-se de que há um firewall em portas não utilizadas.
- Implantar soluções com base em software para evitar que instalações não autorizadas sejam executadas nas máquinas com Acesso de Convidado, como o McAfee\* Application Control ou o Windows\* AppLocker.
  - Acesse <u>http://www.mcafee.com/us/products/application-control.aspx</u> para obter mais informações sobre o controle de aplicativos McAfee.
  - Acesse <u>https://technet.microsoft.com/itpro/windows/whats-new/whats-new-windows-10-version-1507-and-1511</u> para obter mais informações sobre o Windows AppLocker.

• Implantar soluções com base em hardware e software para evitar que instalações não autorizadas sejam executadas nas máquinas com Acesso de Convidado, como o Device Guard em dispositivos com Windows\* 10.

- Acesse <u>https://technet.microsoft.com/en-us/itpro/windows/keep-secure/device-guard-deployment-guide</u> para obter mais informações sobre o Device Guard.
- Para obter informações adicionais sobre como desabilitar a ponte de rede:
  - Acesse <u>https://technet.microsoft.com/en-</u> us/library/cc732103(v=ws.10).aspx

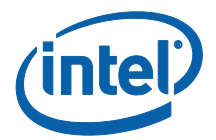

# 2. Instalação e componentes do plug-in

## 2.1 Componentes do plug-in

Os seguintes componentes fazem parte do plug-in para acesso de convidado protegido:

- Plug-in cliente para acesso de convidado (dll)
  - Este é o plug-in carregado pelo Hub. Ele implementa as funcionalidade definidas no CFCPlugin.dll.
- Serviço de Acesso do Convidado (serviço do Windows)

 Este é um serviço do Windows encarregado da criação e configuração da rede ad-hoc hospedada (ponto de acesso), o
 GuestAccessClientPlugin.dll envia comandos que são recebidos e processados por este serviço.

- Página de download do cliente
  - Requer o aplicativo Intel Unite v3.0 para o cliente, configurado para executar e se conectar ao Hub que hospeda a rede ad-hoc. Ele está disponível para download assim que a rede é criada.

### 2.2 Instalação do plug-in

Para instalar o plug-in do Intel<sup>®</sup> Unite<sup>™</sup> para acesso de convidado protegido, você precisará de direitos de administrador. Também será necessário verificar a compatibilidade com a versão de destino da sua solução Intel Unite (versões 1.0 e 2.0 do software Intel Unite não serão compatíveis com as mais recentes versões do plug-in).

<u>Cabo LAN necessário</u>: além dos requisitos mínimos do Hub, a única configuração de rede suportada será se o Hub estiver conectado à rede corporativa por meio de uma conexão com fios e se o adaptador de rede sem fio não estiver conectado a outro ponto de acesso.

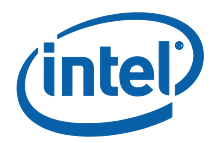

Antes de instalar o Plug-in de Acesso de Convidado Protegido, certifique-se de que você possui o driver Intel Wireless mais recente. Se esse não for o caso, é necessário instalá-lo.

#### 2.2.1 Versão empresarial

- 1. Execute o **instalador do Plug-in do Intel Unite para Acesso de Convidado Protegido** (Windows Installer Package).
- 2. Vá para a pasta de plug-ins localizada em Arquivos de Programas(x86) \Intel\Intel Unite\Hub\Plugins, onde o GuestAccessClient Plugin.dll foi instalado.
- 3. A próxima etapa é obter o valor hash do certificado (valor de chave) para o Plug-in de Acesso de Convidado Protegido. Recomendamos que você obtenha e use valores de chave para plug-ins e não use o valor padrão (valor padrão = em branco), já que os valores de chave agregam segurança e impedem que plug-ins perigosos sejam instalados e executados no Hub.

**NOTA:** para um ambiente de teste, você pode usar o valor de chave padrão, mas isso não é recomendado para um ambiente de produção.

#### Como obter o valor hash de certificado

- 1. Na pasta Intel Unite\Hub\Plugins, clique com o botão direito do mouse em **GuestAccessClientPlugin.dll** e selecione **Propriedades**.
- 2. Quando a janela **Propriedades** do plug-in for exibida, abra a guia **Assinaturas Digitais**.

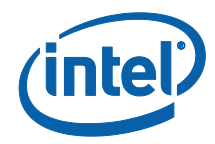

| aral Assinat         | turas Digitais Segurança Detalhes Versões Anterio    | ores     | Geral | Assinaturas Digitais | Segurança [     | )etalhes | Versões Anteriores |  |
|----------------------|------------------------------------------------------|----------|-------|----------------------|-----------------|----------|--------------------|--|
| -                    | GuestAccessClientPlugin.dll                          |          | نا    | sta de assinaturas   |                 |          |                    |  |
| 9                    |                                                      | <u> </u> |       | Nome do signat       | Agoritmo Digest | Carimb   | oo de data/hora    |  |
| Tipo de<br>arquivo:  | Extensão de aplicativo (.dll)                        |          |       | Intel(R) Intel(R) U  | sha256          | quarta   | feira, 16 de no    |  |
| Abre com:            | Aplicativo desconhecido Alterar                      |          |       |                      |                 |          |                    |  |
| Local:               | C:\Program Files (x86)\Intel\Intel Unite\Hub\Plugins |          |       |                      |                 |          |                    |  |
| Tamanho:             | 87,7 KB (89.856 bytes)                               |          |       |                      |                 |          | Detalhes           |  |
| Tamanho em<br>disco: | 88,0 KB (90.112 bytes)                               |          |       |                      |                 |          |                    |  |
| Criado em:           | quarta-feira, 16 de novembro de 2016, 20:02:56       |          |       |                      |                 |          |                    |  |
| Modificado<br>em:    | quarta-feira, 16 de novembro de 2016, 20:02:56       |          |       |                      |                 |          |                    |  |
| Acessado em:         | Hoje, 23 de novembro de 2016, 1 hora atrás           |          |       |                      |                 |          |                    |  |
| Atributos:           | Somente leitura Oculto Avançados                     |          |       |                      |                 |          |                    |  |
|                      |                                                      |          |       |                      |                 |          |                    |  |
|                      |                                                      |          |       |                      |                 |          |                    |  |
|                      |                                                      | A - K    |       |                      | OK              |          | 1 0.1              |  |

- 4. Selecione Plug-in do Intel Unite e clique em Detalhes.
- 5. Na janela Detalhes da assinatura digital, clique em Exibir certificado.

| eral Avançado                              |                    |                                                |                                                              |                         |   |  |
|--------------------------------------------|--------------------|------------------------------------------------|--------------------------------------------------------------|-------------------------|---|--|
| Esta as                                    | nações<br>sinatura | <b>sobre a assinati</b><br>a digital é válida. | ıra digital                                                  |                         |   |  |
| - Informações so                           | bre o s            | ignatário                                      |                                                              |                         |   |  |
| Nome:                                      | I                  | ntel(R) Intel(R) Unit                          | e(tm)                                                        |                         |   |  |
| Email:                                     | N                  | lão disponível                                 |                                                              |                         |   |  |
| Hora da<br>assinatura:                     | q                  | uarta-feira, 16 de                             | novembro de 2016                                             | 5 20:02:                | 5 |  |
|                                            |                    |                                                |                                                              |                         |   |  |
|                                            |                    |                                                | Exibir Certi                                                 | ficado                  | ] |  |
| Referendas                                 |                    |                                                | Exibir Certi                                                 | ficado                  | ] |  |
| Referendas<br>Nome do sigr                 | nat                | Endereço de e                                  | Exibir Certi<br>Carimbo de data                              | ficado<br>/hora         |   |  |
| Referendas<br>Nome do sigr<br>timestamp.in | nat<br>tel         | Endereço de e<br>Não disponível                | Exibir Certi<br>Carimbo de data<br>quarta-feira, 16          | ficado<br>/hora<br>de n |   |  |
| Referendas<br>Nome do sigr<br>timestamp.in | nat<br>tel         | Endereço de e<br>Não disponível                | Exibir Cert<br>Carimbo de data<br>quarta-feira, 16<br>Detalh | ficado<br>/hora<br>de n |   |  |

- 6. Na janela **Certificado**, selecione a guia **Detalhes** e role para baixo, até visualizar a opção **Impressão digital**.
- 7. Selecione **Impressão digital.** Quando o valor for exibido, copie e cole-o em um bloco de notas ou arquivo de texto, remova os espaços e salve.

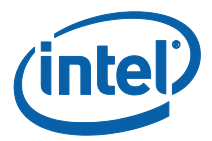

| 🔊 Certificado                                                                                                    | ×                     |                                                                                      |
|----------------------------------------------------------------------------------------------------|-----------------------|--------------------------------------------------------------------------------------|
| Geral       Detalhes       Caminho de Certificação         Mostrar:           Campo       Valor       Assinatura Digital (80)         On Informações de Modelo de       Modelo=1.3.6.1.4.1.311.21.8         Ou So Avançado de Chave       Assinatura do Código (1.3.6.1         Todas>       Modelo=1.3.6.1.4.1.311.21.8         Algoritmo de Identificação       sha1         Informações de erro estend       Status de revogação : OK. Da         Informações de erro estend       Status de revogação : OK. Da         ac 03 a2 76 af 1f 75 0b 75 82 08 bc 25 4a       38 d9 2e 7d 63         Editar Propriedades       Copiar para Arquivo. | Copi<br>de no<br>remo | e e cole o valor em um bloco<br>otas ou arquivo de texto,<br>ova os espaços e salve. |

 Essas informações serão utilizadas quando você criar o Perfil para o seu plug-in no Portal da web do administrador O valor da chave também pode ser criado e inserido após a criação do perfil.

#### Criação do perfil no portal da web do administrador

1. Vá para Portal da web do administrador e, em Grupos, selecione Perfis.

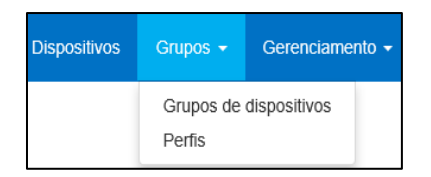

2. Crie uma chave para o hash de certificado do plug-in de acesso de convidado clicando em **Criar** e, quando a janela **Propriedades do Perfil** for aberta, insira o seguinte:

|               | <u>c</u> 1                        |   |
|---------------|-----------------------------------|---|
| Chave         | NCERTIFICATEHASH_GuestAccess ×    | ) |
| Tipo de dados | Texto ~                           |   |
| Valor         | 2f6e4d3e87ebe08f49a98e87c9b63eb9c |   |

• Chave: PluginCertificateHash\_GuestAccessPlugin

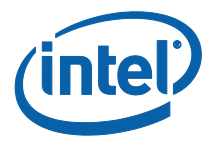

(O formato é PluginCertificateHash\_XXXX, onde X é o nome que você está atribuindo ao plug-in)

- Tipo de Dados: Texto
- Valor: Cole o valor salvo no bloco de notas ou arquivo de texto mencionados na seção Como obter o valor hash de certificado (valor da Impressão digital). Esses dados também podem ser inseridos após a criação da chave.
- 3. Clique em **Criar** para salvar o perfil.
- 4. No janela **Detalhes do Perfil**, você verá o novo Perfil para o plug-in e o valor de chave inserido.

| PLUGINCERTIFICATEHASH Guest Access Plugin | PLUGINCERTIFICATEHASH_GuestAccessPlugin | 2f6e4d3e87ebe08f49a98e87c9b63eb9c |
|-------------------------------------------|-----------------------------------------|-----------------------------------|

5. Você também deve se certificar de que a chave **Verificar hash de certificação do plugin** na janela **Detalhes do Perfil** está ativada (verde). Caso não esteja, ative-a alterando de vermelho para verde.

| Verificar hash de certificação do plugin | + |
|------------------------------------------|---|
|                                          |   |

**NOTA:** para um ambiente de teste, você pode desativar a verificação de certificado (não recomendado para um ambiente de produção).

#### As chaves de registro para o plug-in de acesso de convidado protegido

Dados definidos nas Chaves de Registro:

- a. HKEY\_CURRENT\_USER\software\Intel\Unite\GuestAccess\SSID
- b. HKEY\_CURRENT\_USER\software\Intel\Unite\GuestAccess\PSK

**IMPORTANTE:** se uma senha for especificada, ela deve ter no mínimo 8 caracteres; caso a senha tenha menos de 8 caracteres, o Acesso de Convidado poderá não ser iniciado.

c. HKEY\_CURRENT\_USER\software\Intel\Unite\GuestAccess\Download

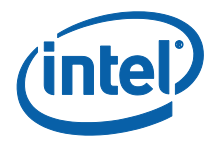

#### 2.2.2 Versão autônoma

Na versão Autônoma, você precisará fechar o aplicativo Intel Unite em execução no Hub e abrir as **Configurações** do aplicativo Intel Unite clicando no iniciador do desktop ou no menu iniciar.

1. Na janela Configurações, vá para a guia Plug-ins.

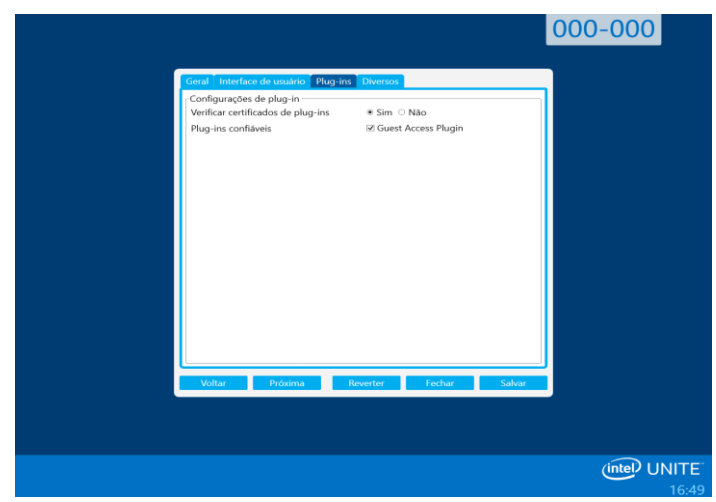

- 2. Selecione Sim em **Verificar certificados de plug-ins**. A configuração garantirá que apenas plug-ins confiáveis sejam carregados.
  - Defina como Sim apenas se plug-ins digitalmente assinados nos quais você confia serão carregados. Não permitirá que qualquer plug-in instalado seja carregado.
- Em Plug-ins confiáveis, marque a caixa Plug-in de Acesso de Convidado para ativá-lo e clique em Salvar. Esta opção somente será exibida se a opção Verificar certificados de plug-ins estiver definida como Sim. Se a lista de Plugins Confiáveis estiver vazia, significa que não há plug-ins assinados digitalmente instalados.

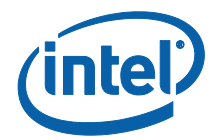

# 3. Fluxo do plug-in para acesso de convidado protegido

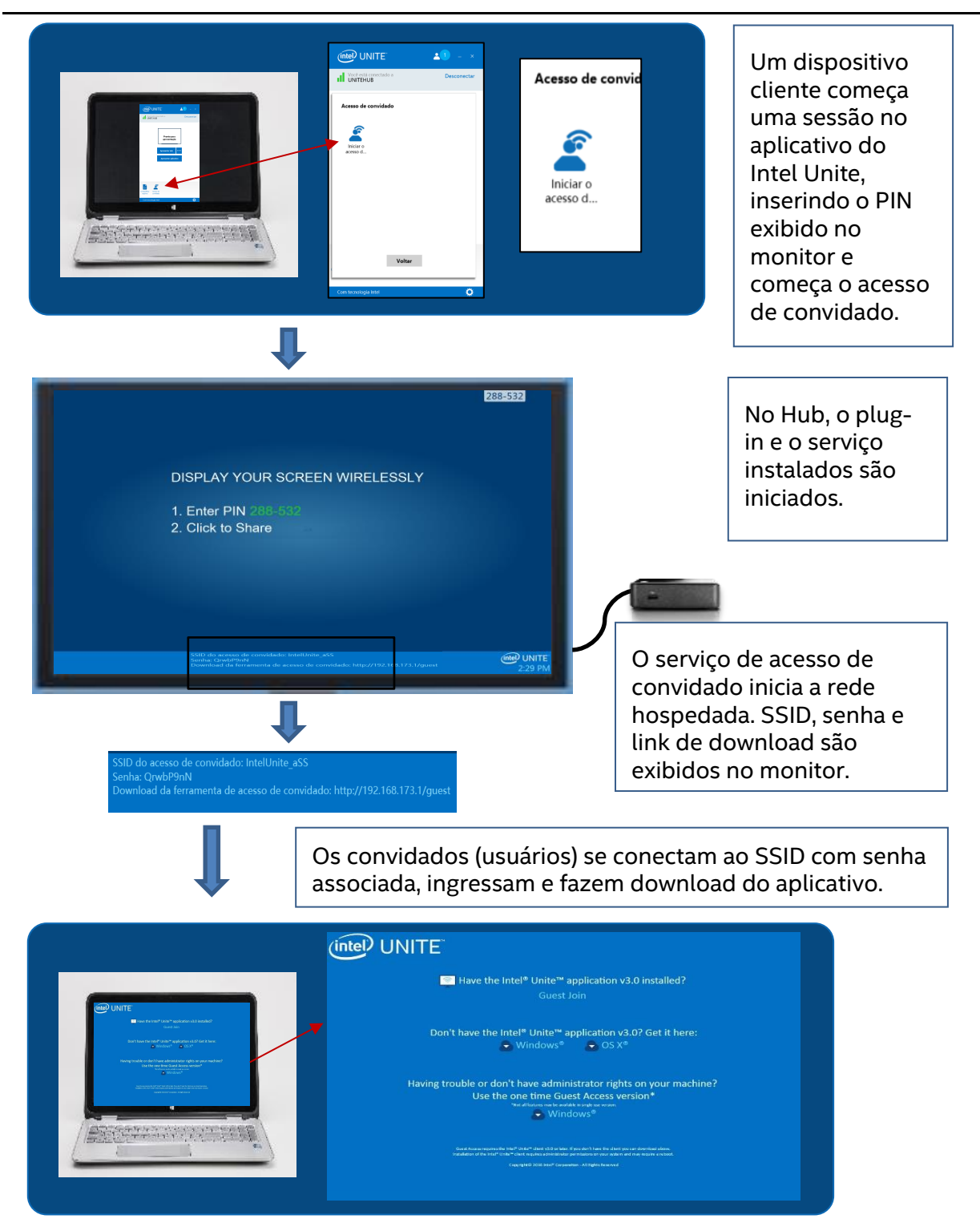

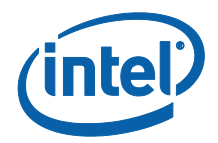

# 4. Como habilitar acesso de convidado com o dispositivo cliente

O usuário exigirá uma máquina cliente localmente conectada ao Hub (participante na sala), usando o PIN exibido no monitor ou visor, onde o cliente de acesso de convidado poderá se conectar.

Na máquina cliente, permitindo acesso do convidado:

- 1. Conecte-se ao aplicativo do Intel Unite, usando o PIN exibido no Hub.
- 2. Uma vez conectado, clique no ícone **Acesso de convidado** exibido na janela.

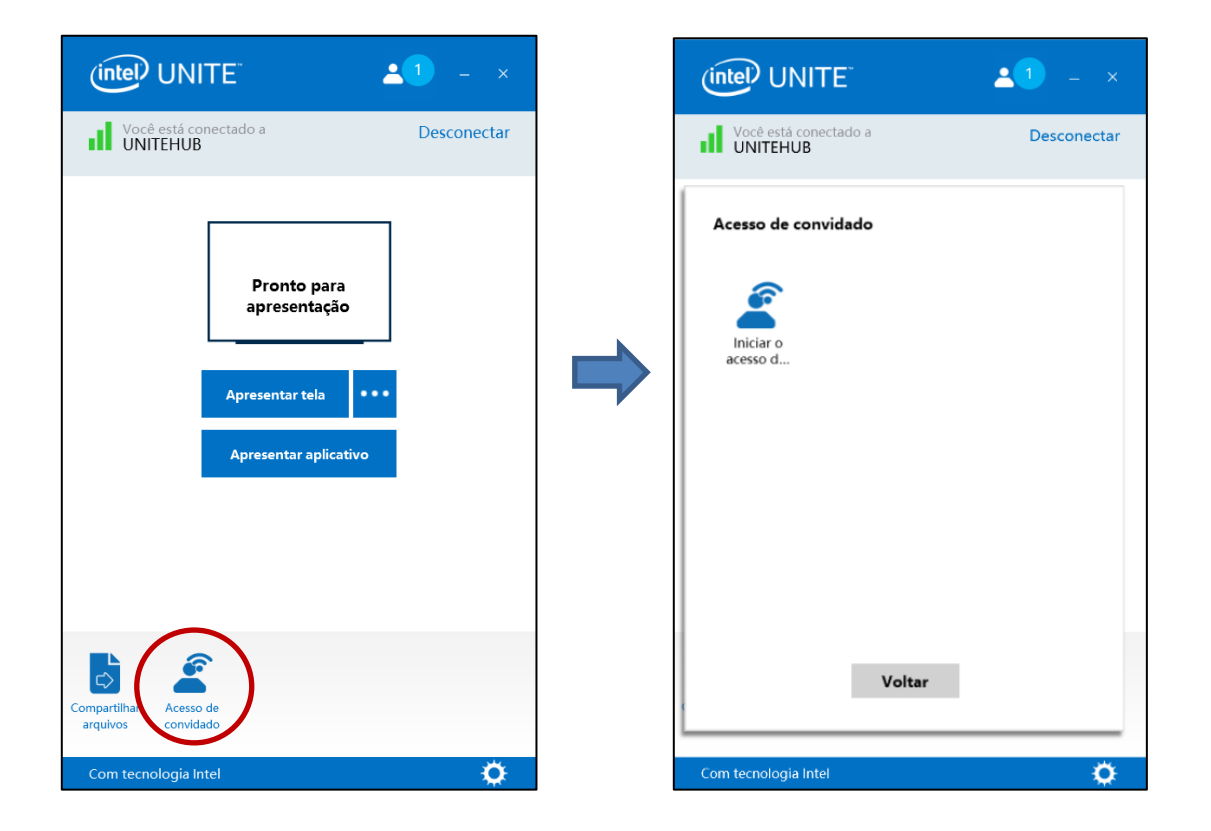

3. A janela **Acesso de Convidado** será exibida. Agora você pode clicar em **Iniciar Acesso de Convidado** para permitir o acesso via Wi-Fi local para que o convidado possa ingressar.

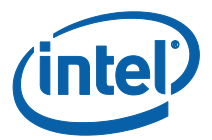

- 4. O Hub o monitor ou visor exibirão:
  - SSID do acesso de convidado "nome de rede exclusivo"
  - Senha a ser utilizada
  - Link para Baixar acesso de convidado

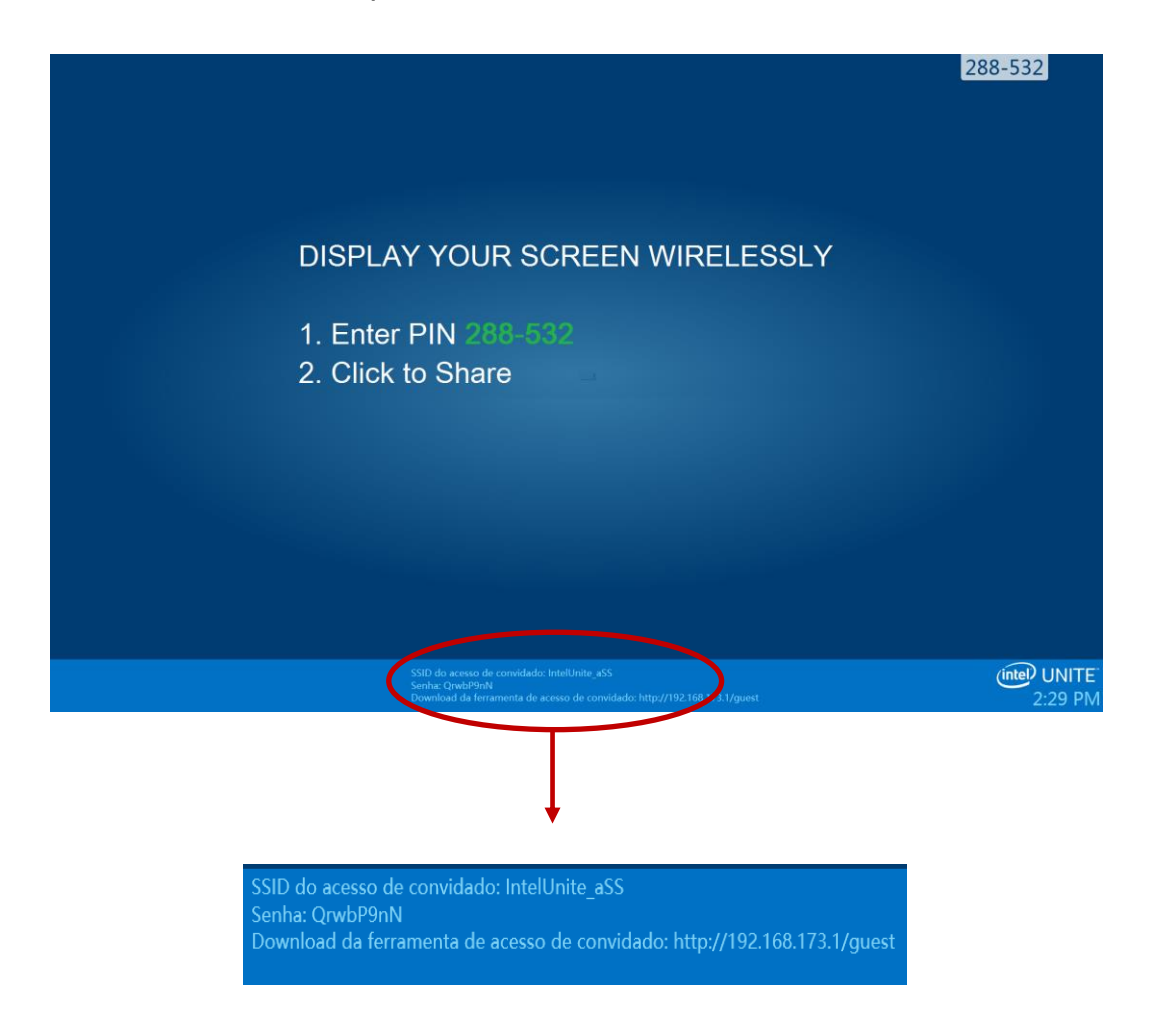

Na máquina cliente se conectando via acesso do convidado (sessão do convidado):

1. Conecte-se a SSID de acesso do convidado e digite a Senha exibida no Hub.

2. No seu navegador, vá para o link **Download do acesso de convidado** exibido no monitor. Use o formato exibido http://<hostIP>/guest.

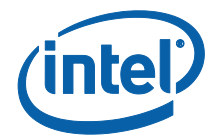

3. A seguinte página da Web será exibida:

| IITE"                                                                                                    |
|----------------------------------------------------------------------------------------------------|
| Have the Intel <sup>®</sup> Unite <sup>™</sup> application v3.0 installed?<br>Guest Join                                                                                                    |
| Don't have the Intel <sup>®</sup> Unite <sup>™</sup> application v3.0? Get it here:                                                                                                    |
| Having trouble or don't have administrator rights on your machine?<br>Use the one time Guest Access version*<br>"Horal footnes me le avoldet in scale sectors.<br>Windows <sup>®</sup>                                                                                                    |
| , Guest Access requires the Intel <sup>®</sup> Units <sup>®</sup> client V3.0 or leter, If you don't have the client you can download above,<br>trainabilition of the Intel <sup>®</sup> Units <sup>®</sup> client requires a chick bindup permitations on your aptient and may require a relocal.<br>Copyright® 2016 Intel <sup>®</sup> Corporation – All Sights Reserved |

- 4. Selecione de acordo com as 3 seguintes opções:
  - Possui o aplicativo do Intel Unite v3.0 instalado?
    - Utilize esta opção quando a máquina cliente possuir o aplicativo do Intel Unite já instalado. Basta clicar em **Participar como convidado** para se conectar (requer v3.0)

#### • Não possui o aplicativo do Intel Unite v3.0? Obtenha aqui:

 Utilize esta opção quando sua máquina cliente não tiver o aplicativo Intel Unite instalado. Clique em Windows\* ou OS X\*, de acordo com o seu SO, e faça o download do aplicativo para se conectar.

• Enfrentando problemas ou não possui direitos de administração no seu computador?

#### Use a versão de acesso de convidado único

 Use esta opção caso não possua o aplicativo do Intel Unite na sua máquina e/ou se enfrentou problemas para baixar o aplicativo (2 opções anteriores) ou não possui direitos de administrador para baixar e instalar o aplicativo. Você pode usar a versão de acesso de convidado único.
 Com esta opção, o aplicativo do Intel Unite fica aberto para um uso único e não residirá na máquina cliente. Essa opção está disponível somente para sistema operacional Windows\*.

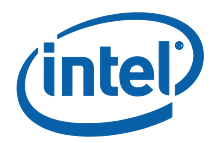

5. Baixe e execute o instalador de acordo com a sua seleção.

6. Após concluir a instalação da máquina cliente, a janela **Conectar-se** será exibida, o convidado poderá inserir o PIN e se conectar à sessão.

7. Na janela de acesso de convidado, é possível ver os convidados conectados à sessão quando o ícone **Mostrar informações** é exibido. Ao clicar no ícone **Mostrar informações**, o monitor (Hub) exibirá uma caixa com informações de acesso do convidado usadas por eles.

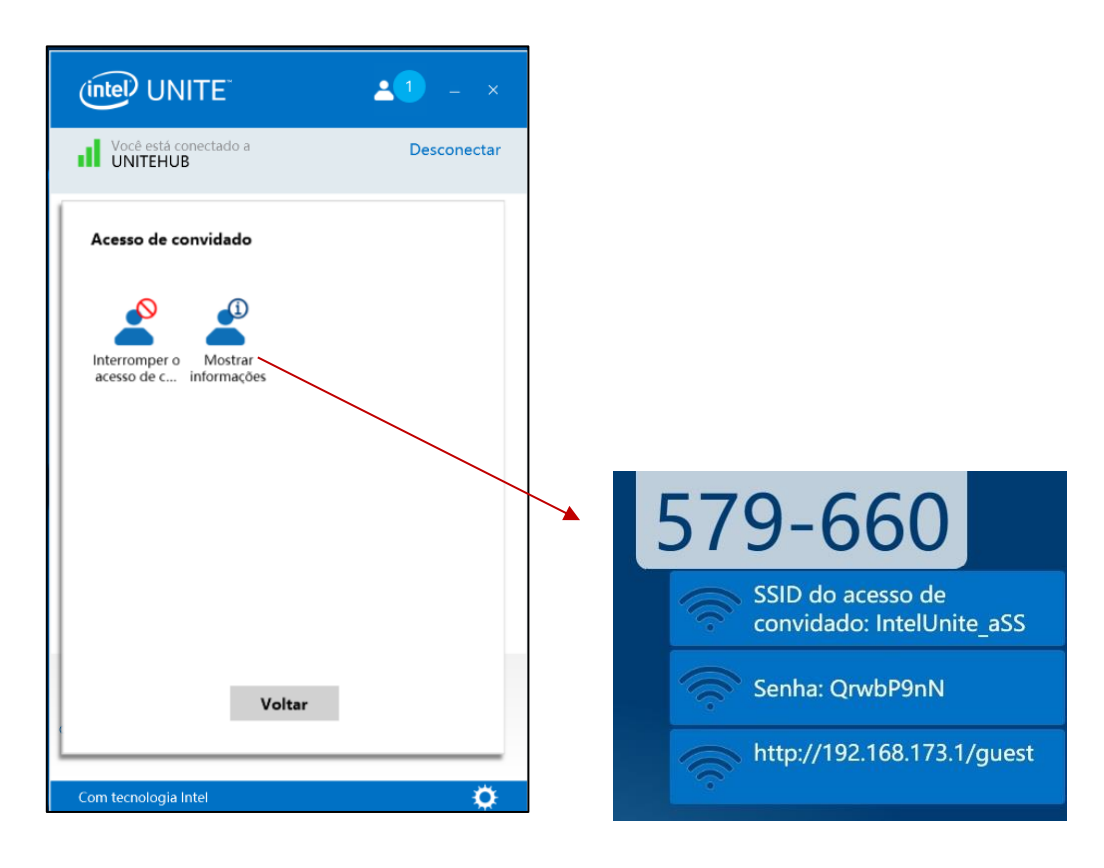

8. Quando todos os usuários estiverem desconectados da sessão os dispositivos cliente usando o acesso de convidado serão desconectados. O Hub (seu monitor ou tela) exibirá por alguns segundos uma caixa com informações indicando que não há usuários conectados através do Acesso de Convidado.

O acesso de convidado foi interrompido, nenhum u...

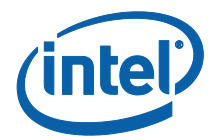

## Apêndice A. Exceções do firewall

Verifique e confirme que o aplicativo do Intel Unite e o GuestAccessService são adicionados à lista de aplicativos permitidos nas configurações do firewall.

Caixas a seguir precisam ser verificadas conforme mostrado no exemplo abaixo.

- 1. Serviço de informações da Internet (IIS)
- 2. Gerenciador e Internet (HTTP)
- 3. GuestAccessService

| >                                                                                                    | Allowed apps                                                  |                       |         |                 |                      |   |  |
|----------------------------------------------------------------------------------------------------|---------------------------------------------------------------|-----------------------|---------|-----------------|----------------------|---|--|
| 🐑 🍥 👻 🛧 🍘 🕨 Control Panel 🕨 All Control Panel Items 🕨 Windows                                                                 | s Firewall 🕨 Allowed app                                      | os                    |         | ~ C             | Search Control Panel | Q |  |
| Allow apps to communicate throu<br>To add, change, or remove allowed apps and<br>What are the risks of allowing an app to com | igh Windows Firew<br>d ports, click Change sett<br>imunicate? | all<br>ings.          |         | 🖫 Change settir | igs                  |   |  |
| Allowed appe and features                                                                                                    |                                                               |                       |         |                 |                      |   |  |
| Name                                                                                                    | Domain                                                        | Private               | Public  | Group Policy    | ^                    |   |  |
| ☐ FTP Server<br>☑ Games                                                                                                    |                                                               |                       |         | No<br>No        |                      |   |  |
| ☑ Getting Started with Windows 8<br>☑ GuestAccessService                                                                      | V                                                             | V                     | V       | No<br>No        |                      |   |  |
| ✓ HomeGroup ✓ HP Registration                                                                                                 |                                                               | V                     |         | No<br>No        |                      |   |  |
| ☐ ICMPv6 (Echo) Incoming<br>☑ Intel® Unite™                                                                                   |                                                               | <ul> <li>✓</li> </ul> |         | Yes<br>No       |                      |   |  |
| ☑ Internet Information Services (IIS) Man<br>□ iSCSI Service                                                                  | nager 🗹                                                       |                       |         | No<br>No        |                      |   |  |
| ☑ JuniperNetworksJunosPulseVpn<br>□ Key Management Service                                                                    |                                                               |                       |         | No<br>No        | ~                    |   |  |
|                                                                                                    |                                                               |                       | Details | Remov           | e                    |   |  |
|                                                                                                    |                                                               |                       | А       | llow another ap | p                    |   |  |
|                                                                                                    |                                                               |                       |         |                 |                      |   |  |
|                                                                                                    |                                                               |                       |         |                 |                      |   |  |
|                                                                                                    |                                                               |                       |         |                 |                      |   |  |
|                                                                                                    |                                                               |                       | 0       |                 | al                   |   |  |
|                                                                                                    |                                                               |                       | UK      | Cano            | ei                   |   |  |

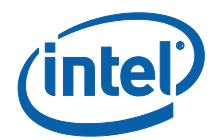

## Apêndice B. Solução de problemas

Você também pode consultar o log de eventos do Windows\* para obter informações adicionais.

#### O acesso de convidado não está funcionando (ou não está sendo exibido)

- Verifique se há hashes do certificado impedindo que o plug-in funcione no portal do administrador.
- As Diretivas GPO da sua organização podem não permitir redes virtuais hospedadas. Entre em contato com o administrador do sistema.
- Certifique-se de que o valor de chave de Hash de Certificado do Plug-in para Acesso de Convidado Protegido foi inserido no Portal da web do administrador (versão Empresarial).
- Certifique-se de que o Hash de Certificado do Plug-in foi habilitado no Portal da web do administrador.
- Verifique se o hub está conectado à rede corporativa através de uma conexão com fios.
- Quando estiver em versão Autônoma, verifique se o plug-in está habilitado na seção Configurações guia Plug-in, clicando na caixa de seleção "Plug-ins confiáveis".
- Se a senha for alterada nas Chaves de Registro HKCU/software/intel/unite/guestaccess/PSK (você não está usando o valor padrão), certifique-se de que a senha contém no mínimo 8 caracteres.
- Certifique-se de que possui o driver Intel Wireless mais recente.